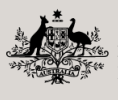

Australian Government Department of Agriculture, **Fisheries and Forestry** 

Australian Government

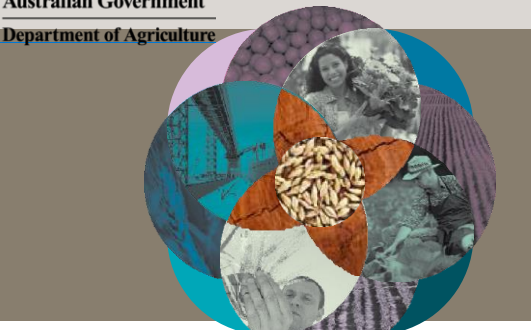

## PEMS help: IT troubleshooting

The following troubleshooting tips are to assist users that are having difficulty opening or viewing PEMS on their device.

Note: PEMS operates best in Google Chrome and this is the preferred platform.

For more information on how to use PEMS see the PEMS Authorised Officer User Guide, which can be found under the 'Systems' tab on the Plant Export Operations Manual (PEOM) https://www.agriculture.gov.au/biosecurity-trade/export/controlled-goods/plants-plantproducts/plantexportsmanual—this is a comprehensive guide to the system and should be consulted prior to lodging an issue with the department.

## Difficulty logging in to PEMS using Internet Explorer 1.

If you are unable to login using your credentials in Internet Explorer, you should use/download Google Chrome or Microsoft Edge on your device and then retry logging in.

## DEMC is not displaying correctly in Internet Explorer Carli Telstra

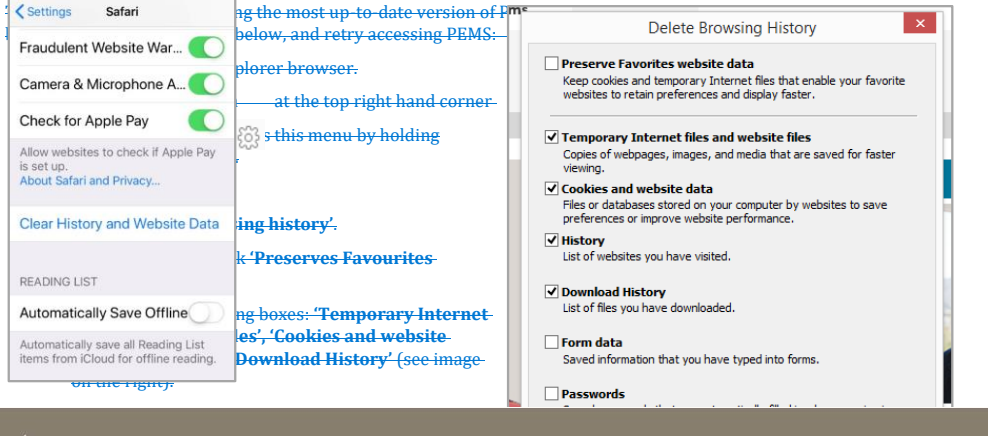

Email <u>PEMS@agr</u>icuture.gov.au

Formatted: Font: 12 pt, Font color: Custom Color(RGB(0,121,163)), Check spelling and grammar, Condensed by 0.15 pt

Formatted: Indent: Left: 5.75 cm, First line: 0 cm, Tab stops: 6.75 cm, Left

Formatted: Indent: Left: 5 cm, Right: -0.29 cm, Tab stops: Not at 17.25 cm